2021年4月1日版

## OUS-ID マニュアル 2. mylog (ポートフォリオ)の利用

### 2-0. OUS-mylog とは

大学での学修や授業に関する情報サービスへの入口であり、ここから主に次の機能を利用できます。

[a] 受講する授業の履修登録(Web 履修登録)、[b] 学習管理システムの利用、[c] マイステップ(学修記録など)[d] 休講・補講情報や、お知らせの確認、[e] アンケート回答、[f] 時間割、シラバスや単位取得状況の 確認

ここでは、mylog サイトへのアクセス、履修登録の概要、学習管理システムとマイステップの利用について説明します。

## 2-1. mylog サイトへのアクセスとログイン

岡山理科大学トップページ(<u>https://www.ous.ac.jp/</u>)や、情報基盤センター トップページ(<u>http://www.center.ous.ac.jp/</u>)からOUS-mylogサイトへの リンクボタンをクリックするか、直接アドレス(<u>https://mylog.pub.ous.ac.jp/</u>) を入力してアクセスしてください。mylogサイトはスマートフォンからでも 利用できます。使用するブラウザのブックマークに登録しておきましょう。

mylog ログイン画面の「User ID」には OUS-ID を、「Password」には OUS-ID のパスワードを入力して「LOGIN」ボタンを押すとログインでき ます。

| User ID            |  |  |
|--------------------|--|--|
| Password           |  |  |
| DI LOGIN           |  |  |
| <u>スマートフォンはこちら</u> |  |  |

#### 2-2. トップページ

トップページでは休講・補講情報やスケジュール、各種お知らせなどが表示されます。自分宛に届いたお 知らせは、タイトルをクリックすることで内容が表示されます。

#### 2-3. 住所登録

現住所の登録はみなさんに履修の手続きや奨学金など様々な大学からの重要な連絡を伝えるために必要な 情報です。

①TOP 画面「個人情報」→「学籍情報変更申請」をクリックする

| 7 按果闲理。           | 10 - 12 40 40    | (1) <b>(1) (1)</b>            |                                        |
|-------------------|------------------|-------------------------------|----------------------------------------|
| 和<br>服照会<br>极変更申請 | 揭示板              | 安否確認回答                        |                                        |
|                   |                  |                               |                                        |
| 日表示               | 月表示              | 履修授業                          | スケジュール                                 |
|                   | 月表示<br>>>フォメーション | <b>度</b> 修授業<br>2021/02/24(水) | スケジュール<br>(44前週)(4前日)(今日)(翌日)(翌日)(翌週)) |

- 1. 「郵便番号」
- 2. 「都道府県市町村区」
- 「番地」 3.
- 4. 「マンション・アパート名室番」
- 「電話番号」 5.
- 6. 「携帯電話番号」

- 7桁で数字のみ 都道府県から市町村等まで 例)岡山県岡山市北区理大町 丁目・番地・号まで 部屋番号まで 固定電話番号(ある場合) 例) 086-256-8432
- 携帯電話番号
- 例)7000005
- 例) 1-1
- 例) 〇〇アパート〇〇〇号室
- 例) 090-999-9999

変更理由は空欄にします。電話番号は連絡の付くものを必ず記入してください。

## 2-4. 履修登録

新年度開始時の Web 履修受付期間内に履修する授業を登録しなくてはなりません。登録されていない授 業は出席しても成績が付与されず、有効単位数に数えられません。1年間の履修計画をもとに春学期開始 時に1年間分の履修登録を行います。秋学期の履修登録については Web 履修受付期間に追加・訂正できま す。以下に履修登録の手順を説明します。

「登録」の作業の前に時間割のメモを準備しておきましょう。また「登録」をしないまま 30 分程度経過す ると、入力内容が失われますので、こまめに登録の確定作業を行ってください。

履修登録を行うためには、 mylog 画面の上にある「授業関 連」メニューを選択し、授業関 連メニューから「履修登録」を 選択します。履修登録用画面に 移ったら、履修科目を追加し、 時間割を作成していきます。

| 山理科大学mylog X                                     |                                                                                                    |                                                                                                    |                                                    |         |                                           | - 0                                                                         |
|--------------------------------------------------|----------------------------------------------------------------------------------------------------|----------------------------------------------------------------------------------------------------|----------------------------------------------------|---------|-------------------------------------------|-----------------------------------------------------------------------------|
| → C* ŵ                                           |                                                                                                    | us ac indunor/up/pk/pky001/Pk                                                                                                    | y00101.xhtml                                       |         | 🖂 🕁                                       | III\ 🖸 🤇                                                                    |
| 岡山理科大学                                           | 〕授業関連を                                                                                                    | 選択 iR000さん。<br>020/09/09 09                                                                                                    |                                                    |         | J. S. S. S. S. S. S. S. S. S. S. S. S. S. | setting favorite                                                            |
| 情報 - 授業関連 - 出欠/ア                                 | ンケート・ マイステップ登                                                                                                    | 録 教室予約 サンプル学生履                                                                                                    | 修登録 希望資格登録 理力                                      | ↓就職ナビ → | ②履修登録                                     | を選択                                                                         |
| 時間割                                              | 授業                                                                                                    | 成績関連                                                                                                    | 教員スケジュール                                           | 服修金錄    |                                           |                                                                             |
| 学生時間割表                                           | シラバス服会                                                                                                    | 成績照会                                                                                                    | 教員スケジュール                                           | 履修登録    |                                           |                                                                             |
|                                                  | 授棄評価回答                                                                                                    |                                                                                                    |                                                    |         |                                           |                                                                             |
|                                                  |                                                                                                    |                                                                                                    |                                                    |         | 相当) ] 🖛                                   |                                                                             |
| <u>もっと見る</u><br>2020/08                          | 授業評価結果照会<br>31 2020年度【秋字期】教科                                                                                                    | 習販売について(岡山キャン                                                                                                    | <b>バス)</b>   数後編                                   |         | _                                         |                                                                             |
| <u>トローボ</u><br>2020/08<br><u>もっと見る</u><br>日表示 月表 | 授案評価結果回会<br>12020年度【秋学院】数相<br>示 履修授業                                                                                                    | 書敬元について(岡山キャン                                                                                                    | <b>バス)</b> [ 秋防藤 ]                                 |         |                                           | ▶ 学修ポートフォリオ                                                                 |
| <u>しった見る</u><br>日表示 月表                           | 授業評価結果回会<br>2020年度【秋学弟】数相<br>示 屋修授業<br>2025年2010年2010年2010年2010年2010年2010年2010年                                                                                                    | #####F>UC (開ルキャン<br>20/09/09(水)                                                                                                    | <b>//ス)</b> _ ( ακάλα≋ )                           |         | (()()()()()()()()()()()()()()()()()()(    | <ul> <li>● 学様ボートフォリオ</li> <li>スケジュール</li> <li>翌日 ▶ ( 翌週 ▶ ) ( 普)</li> </ul> |
| <u> もっと見る</u> 日表示 月表  現示 時度割変 ママ                 | 応要評価結果用会<br>示<br>定様で要<br>で<br>たまま用会<br>の<br>の<br>の<br>の<br>の<br>の<br>の<br>の<br>の                                                                                                    | ###売について(開ルキャン<br>20/09/09(水)<br>E目                                                                                                    | <u>のえ)</u> [ 10日月 ]                                | [       | <<前道 (前日)今日)                              | ★ 学様ポートフォリオ<br>スケジュール<br>翌日▶ (翌週▶)(箇)                                       |
| <u> まった見る</u>                                    | 深東評価結果用会<br>示 原作投業<br>ププオンション<br>イス<br>アプ<br>アプ<br>アプ<br>、<br>ア<br>定<br>(大<br>来)<br>見<br>作<br>没業<br>2002<br>ま<br>に<br>、<br>、<br>、<br>、<br>、<br>、<br>、<br>、<br>、<br>、<br>、<br>、<br>、 | 日日本について(日山キャン<br>20/09/09(水)<br>た日<br>ニありません。                                                                                                    | <u>67天)</u> (1933年)                                | (       | <<約週 (4約日) 今日)                            | ★ 学様ボートフォリオ<br>スケジュール<br>翌日▶ (翌週▶)(前)                                       |
|                                                  | R東計価基原用会<br>示 配修提業                                                                                                    | <ul> <li>         日本のので、「日本キャン     </li> <li>         20/09/09(水)     </li> <li>         E 日     </li> <li>         ありません。     </li> <li>         スケジュール追加     </li> </ul> | <b>ベス)</b> ( 1 (1 (1 (1 (1 (1 (1 (1 (1 (1 (1 (1 (1 | (       | ( ( ) ( ) ( ) ( ) ( ) ( ) ( ) ( ) ( ) (   | ♣ 学様ボートフォリオ<br>スケジュール<br>翌日→ 2000 2000 2000 2000 2000 2000 2000 20          |

時間割表の左上の「履修登録」の表示を確認し「授業を追加」 タブを 選択します。

②変更内容欄に記入し、申請内容確認をクリックする

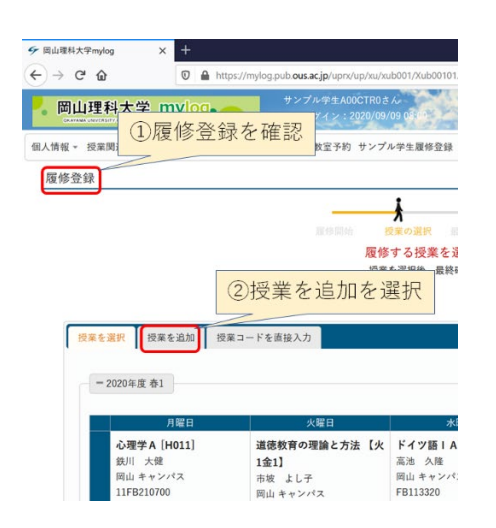

選択したら、次は左上の学期の 名称を確認します。複数の期に またがる授業を登録する場合、 その授業が開始される期の時 間割表で登録してください(春 通期や通年の場合には春1期 の表で登録、秋通期の場合には 秋1期の表で登録)。

登録したい曜日・時限の枠をク リックすると、そのコマの登録 画面に切り替わります。そのコ マで履修ができる科目の一覧 が現れます。科目名の右の[本] のマークをクリックするとシ ラバスが表示されます。

曜日・時限の登録画面では、自 分が履修登録したい科目の「選 択」ボックスにチェックを入れ、 確認を押します。

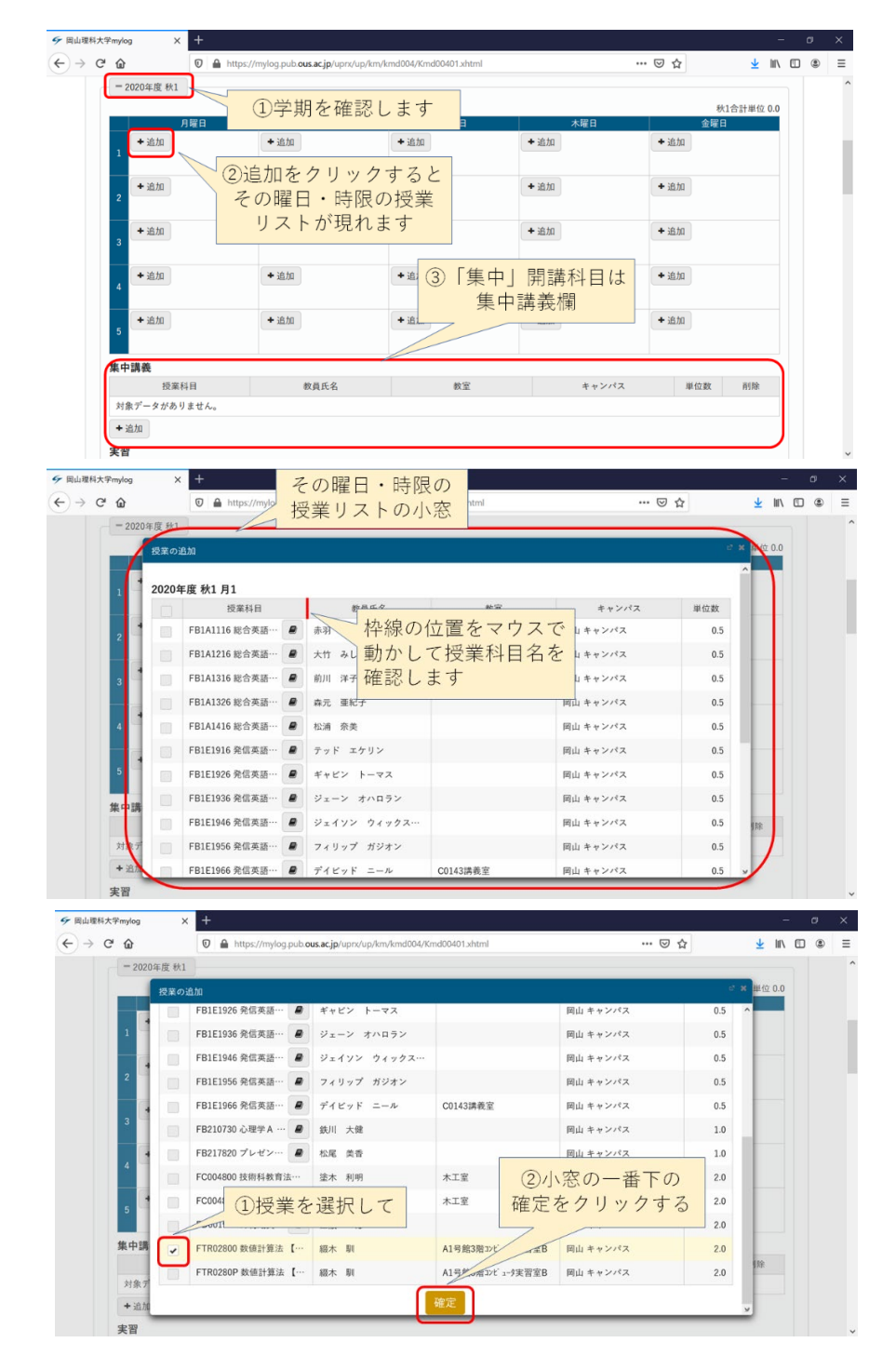

すると、その時限の授業が選択 され、時間割の画面に戻ります。 選択した科目が時間割の枠内 に表示されます。

ー度登録した科目を取り消し たい場合は、ごみ箱マークをク リックします。このコマに別の 授業を登録する場合は時間割 の「追加」を再度クリックして ください。

選択が済んだ学期は学期名を クリックすると時間割が閉じ ます。

受講するすべての授業につい て上記の手順を繰り返し、時間 割を作成します。

| ∲ 岡山理科大学mylog × +                                                                                                    |                                             |                                                                                                    |                                                                                           | -                     | ø   | ×   |
|----------------------------------------------------------------------------------------------------|---------------------------------------------|----------------------------------------------------------------------------------------------------|-------------------------------------------------------------------------------------------|-----------------------|-----|-----|
| ← → C û                                                                                                    | ti<br>する                                    | ••                                                                                                    | <ul> <li>         ・         ・          ☆      </li> <li>         秋1合計         </li> </ul> | 业 Ⅲ\                  |     | . ≡ |
| ・道加     ・道加     ・道加       数値計算法 (月1+1)     ・道加     ①選択し       和月前期時ビュー支援賞を見     ①選択し     中内に       日間山 キッジボ     ・道加     ③取り消すときは       2     ・道加     ③取り消すときは       3     ・道加     ・道加       5     ・道加     ・道加 | *第日<br>*道加<br>*道加<br>*道加<br>*道加             | <ul> <li>木原日</li> <li>・道加</li> <li>水原日</li> <li>・道加</li> <li>水原日</li> <li>・通加</li> <li>・通加</li> <li>・、近加</li> <li>・、近加</li> <li>・、近加</li> </ul> | <sup>金額日</sup><br>(+送加)<br>開講では<br>曜日・時限<br>いる<br>(+送加)<br>(+送加)                          |                       |     |     |
|                                                                                                    | xub001/Xub00101.xhtml<br>ວັດ/<br>0/09 08:00 |                                                                                                    | • छ द्वे<br>इत                                                                            | ⊥ III\<br>¢ ≠<br>favo | C ( | ≥ ≡ |
| 個人情報 - 授業関連 - 出欠/アンケート - マイステップ登録 教室予約 サンフ<br>同時 20-43                                                                                                    | プル学生履修登録 希望資格登録 🗄                           | 理大就職ナビマ                                                                                                    |                                                                                           |                       |     |     |

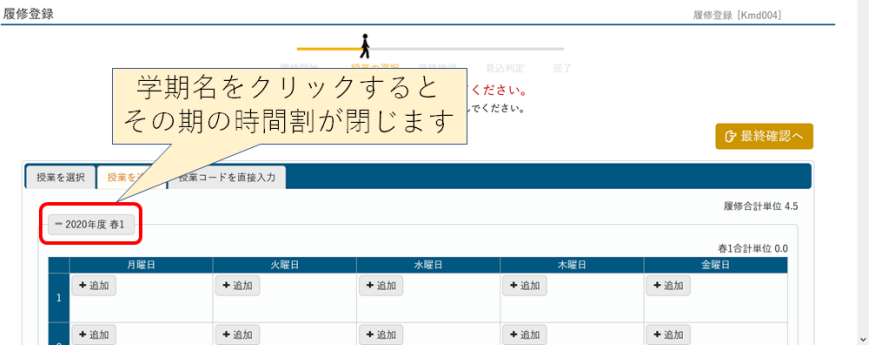

最後に、登録内容に間違いがないことを確かめて、登録内容の確定作業をしてください。Web 履修期間内 であれば、登録は何度でもやりなおしできます。

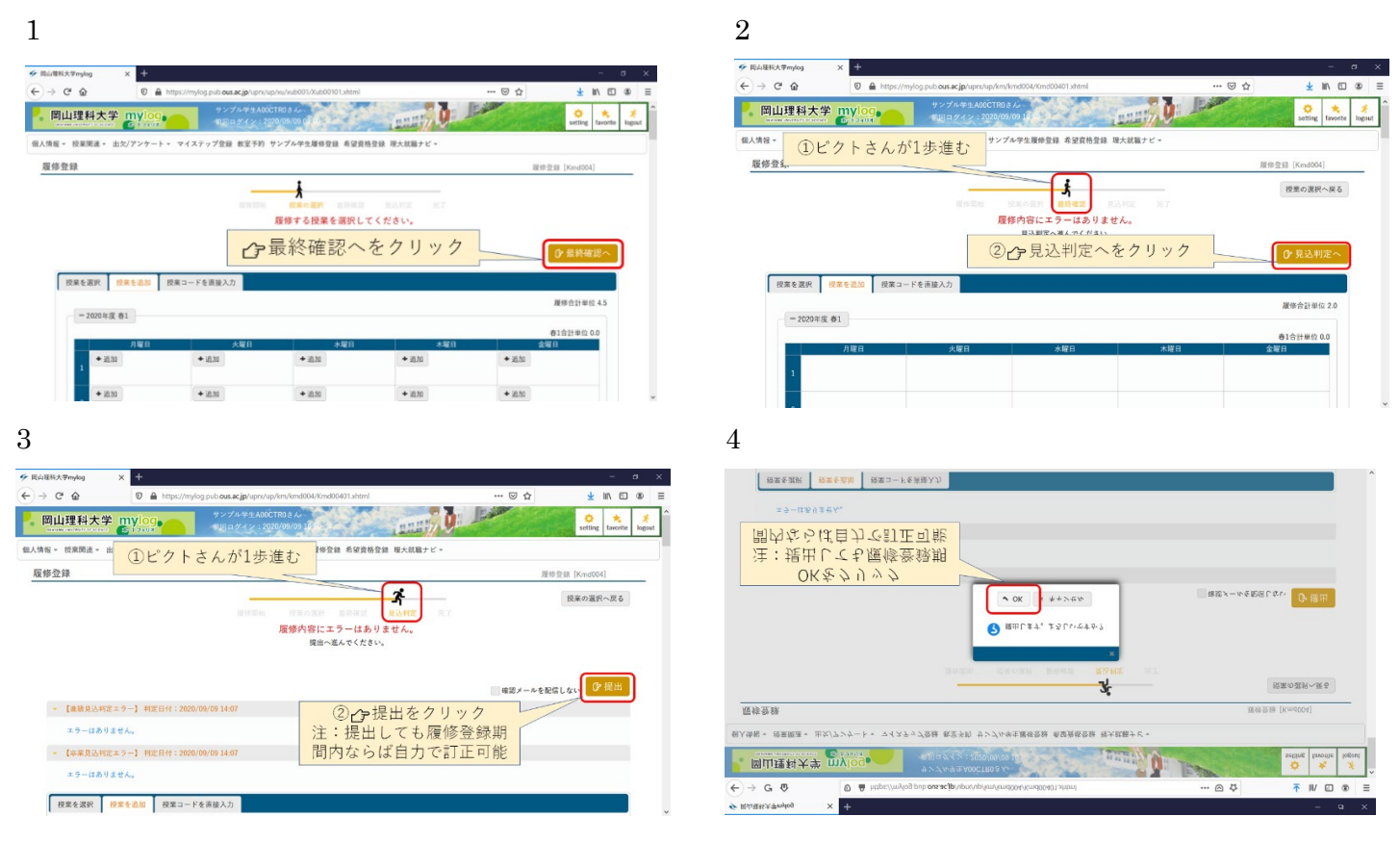

| 回山理相大学         回山口         回山田         回山口         回山口         回山                                                                                                    |              | (8 |
|----------------------------------------------------------------------------------------------------|--------------|----|
| 株本・ 秋葉葉道、 出丸/アンケート<br>重修空線<br>電修空線<br>- [温振見ふ州変エクー] 村変目付: 700,0% 09 1407<br>エクーはありません。<br>「東東山東変エクー」 村変目付: 700,0% 09 1407<br>エクーはありません。<br>「東東山東変エクー」 村変目付: 700,0% 09 1407<br>エクーはありません。<br>「東東山東変エクー」 村変目付: 700,0% 09 1407<br>エクーはありません。<br>「東東山東変エクー」 村変目付: 700,0% 09 1407<br>エクーはありません。<br>「東東山東変エクー」 村変目付: 700,0% 09 1407<br>エクーはありません。                                                                                                    | *.<br>rorite | lo |
| 2時登録<br>2時登録<br>7日日日 日本の10 日日日 1000(0)(0)1607<br>エクーはありません。<br>1 (本展見込作業エラー) 村変日村: 2000(0)(0)1607<br>エクーはありません。<br>1 (本展見込作業エラー) 村変日村: 2000(0)(0)1607<br>エクーはありません。<br>1 (本展見込作業エラー) 村変日村: 2000(0)(0)1607<br>エクーはありません。<br>1 (本展見込作業エラー) 村変日村: 2000(0)(0)1607<br>エクーはありません。<br>1 (本展見込作業エラー) 村変日村: 2000(0)(0)1607<br>エクーはありません。                                                                                                    |              |    |
| READ IN ENTRY         READ IN ENTRY         READ INTERNET         READ INTERNET         READ INTERNET         READ INTERNET         READ INTERNET         READ INTERNET         READ IN |              | _  |
|                                                                                                    |              | ר  |
| Right Broad         Right Broad                                               | 10           | 1  |
| <b>尿修金酸</b> が突てしました。<br>雅琴登録が突てしました。<br>雅琴登録が突てしました。                 ・ 【血酸異心和医エクー】 #医目141:2000/00/03 14:07             エクーはありません。                 ・ 【金融異心和医エクー】 #医目141:2000/00/03 14:07             エクーはありません。                 ・ 【金融異心和医エクー】 #医日141:2000/00/03 14:07             エクーはありません。                 アクーはありません。                 アクーはありません。                 アクーはありません。                 アスーはありません。                                                                                                    |              | -  |
| #################################                                                                                                    |              |    |
| 注:提出しても履修登録期<br>- [編纂県2,442=9-] 1422141:2020,09/09 14:07<br>エワーはありません。<br>- [の第目2,842=9-] 1422141:2020,09/09 14:07<br>エワーはありません。<br>(原業と変形 102年を28) 102年-216<br>102年-250 102年-251 1021-116212,2                                                                                                    |              |    |
| ・ (編集県AMEエラー) HWEIHH : 2000,00,09 J407         日内ならば自力で訂正可能           エラーはありません。         *           ・ (編集品AMEエラー) HWEIHH : 2000,00,09 J407         *           エラーはありません。         *           * (編集品AMEエラー) HWEIHH : 2000,00,09 J407         *           エラーはありません。         *           *         *           *         *           *         *           *         *           *         *           *         *           *         *           *         *           *         *           *         *           *         *           *         *           *         *           *         *           *         *           *         *           *         *           *         *           *         *           *         *           *         *           *         *           *         *           *         *           *         *           *         *           *         *                                                                                                    |              |    |
| - (単規見24世年= >-) 料理日41:2000/09:09:1407<br>エラーはありません。<br>- (単規見24世年エラー) 料理日41:2000/09:09:1407<br>エラーはありません。<br>- (単規目24世年エラー) 料理日41:2000/09:09:1407                                                                                                    |              |    |
| エラーはありません。<br>- (本田見ふ料定エラー) H2EHf:2000(%/0)1687<br>エラーはありません。<br>  夏夏を選択    ジ夏を心地    ジ夏コードを本田入方                                                                                                    |              |    |
| エラーはありません。<br>- 【卒業単品物定エラー】 料定日付:2020/09/03 1407<br>エラーはありません。<br>-<br>-<br>-<br>-<br>-<br>-<br>-<br>-<br>-<br>-                                                                                                    |              |    |
| - [9第日23時定エラー] 村田日村:2003,09,091487<br>エラーはありません。<br>  10第年2327   10第年2326   10第二・ドをお除入方                                                                                                    |              |    |
| エラーはありません。<br>                                                                                                    |              |    |
| エラーはありません。<br>「教業を選択 10素を追加 投業コードを表現入力                                                                                                    |              |    |
| 授業を選択 授業を適加 授業コードを否除入力                                                                                                    |              |    |
| 授業を選択 授業を追加 授業コードを直接入力                                                                                                    |              |    |
|                                                                                                    | _            |    |
|                                                                                                    |              |    |

最終的な確認をした後に、時間割表を印刷して手元に置いておきましょう。

# 2-5. 学習管理システムを利用する

5

学習管理システムは LMS (Learning Management System) とも呼ばれ、インターネットなどの情報 通信技術を用いて学習を行う「e ラーニング」のサービスを提供しています。学生の皆さんは、パソコン やスマートフォンから授業資料のダウンロード、課題提出、試験・確認テストの受験、VOD (ビデオ・ オン・デマンド)学習などの機能を利用できます。

学習管理システムを利用するためには、mylog 画面の中の**履修科目の「クラスプロファイル」をクリッ ク**します。インフォメーションの中の「クラスプロファイル」から履修科目を選択して利用することも できます。

| <b>岡山理科大学 mylog</b><br>CARAMA OWNERSITY OF SECTOR | ◎山 大田さん<br>前回ログイン:10月1時/19/14/20 |               | setting tavorite | 🔏<br>logout |
|---------------------------------------------------|----------------------------------|---------------|------------------|-------------|
| 個人情報 ▼ 授業関連 ▼ 出欠/アンケー                             | ト▼ マイステップ登録 教室予約 ポータルサイト         |               |                  |             |
| 重要 期限あり                                           |                                  |               |                  |             |
| 重要情報はありません。                                       |                                  |               |                  |             |
| 日表示月表示                                            | 履修授業                             |               |                  |             |
| インフォメーション                                         |                                  |               | スケジュール           |             |
|                                                   | <b>2019/04/15(月)</b>             | ▲前週 ▲前日 今日 翌日 | 3▶ 翌週▶           | 1           |
| 掲示 時間割変 マイステ                                      | 終日                               |               |                  |             |
| 更 ッブ                                              | 予定はありません。                        |               |                  |             |
| 2.45                                              | マイスケジュール追加                       |               |                  |             |
| クラスプ                                              | 時間別                              |               |                  |             |
| ロファイル                                             | 月3/水3                            | 2151878       |                  |             |
| お気に入り                                             |                                  |               | 77767747         |             |
|                                                   | C0226講義室<br>授業メモ                 |               | 登録               |             |

## 2-6. マイステップを利用する

マイステップは大学での様々な事柄(学修成果、学期ごとの達成目標・振り返りなど)をその項目(ス テップ)ごとに蓄積できる機能です。また、大学(教職員)があなたに対しあらゆる場面(学習相談、 就職相談等)で支援をする際の資料としても活用されます。

マイステップを利用するためには、mylog 画面の上にある「マイステップ登録」をクリックした後、登録したいステップ名を選択してから各項目への入力を行います。

|                                                | etting | 👯<br>favorite | <mark>济</mark><br>logout |
|------------------------------------------------|--------|---------------|--------------------------|
| 個人情報 ▼ 授業関連 ▼ 出欠/アンケイト ▼ マイステップ登録 教2予約 ポータルサイト |        |               |                          |
| 重要 期限あり                                        |        |               |                          |
| 重要情報はありません。                                    |        |               |                          |

| この章のお問い合わせ先 :(履修登録、mylog について)   |
|----------------------------------|
| [岡山]教務課(C1 号館 6 階:086-256-8443)  |
| [今治]教学・学生支援課(管理棟1階:0898-52-9029) |